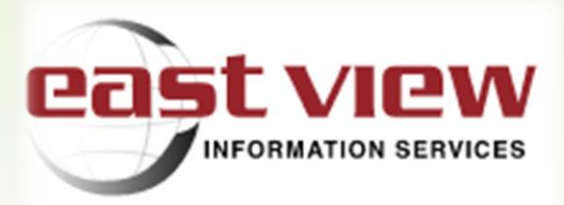

# Электронные базы данных «ИВИС». Инструкция по поиску

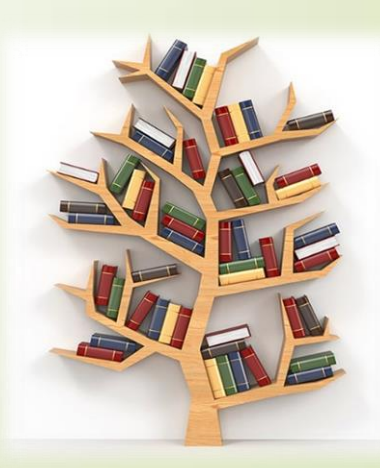

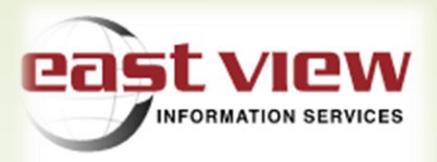

**ООО** «ИВИС» – крапая российская компания-распространитель печатной периодики, книг, микрофильмов и микрофишей, электронных баз данных периодических изданий и других информационных ресурсов. Электронные базы данных «ИВИС» содержат источники по общественным, гуманитарным и экономическим наукам, военной тематике, сводки новостей информационных агентств России и стран СНГ, центральную и региональную российскую периодику, периодику стран СНГ и Балтии, а также парламентские российские издания.

Специалисты компании предоставляют доступ к самым надежным информационным ресурсам, обеспечивают пользователей только проверенными данными, оперативно доставляют все необходимые издания и реагируют на актуальные потребности рынка.

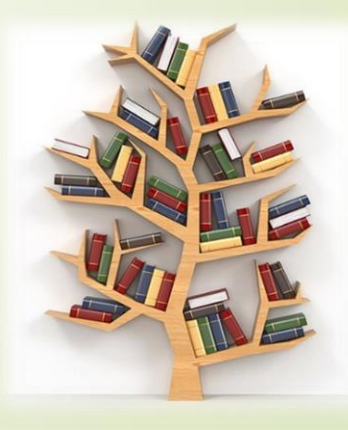

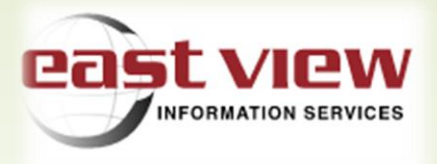

# Каталог изданий

Библиотека Дальневосточного Института Управления РАНХиГС подписана на тематические коллекции изданий, которые включают:

- ✓ Библиотечное дело и информационное обслуживание;
- ✓ Вестники Московского Государственного Университета;
- Вестники Санкт-Петербургского Государственного Университета;
- Журналы России по вопросам экономики и финансам;
- Курналы России по экономики и предпринимательству;
- ✓ Журналы России по юриспруденции;
- ✓ Издания по общественным и гуманитарным наукам;
- ✓ Статистические издания России и стран СНГ;
- ✓ Центральная пресса России.

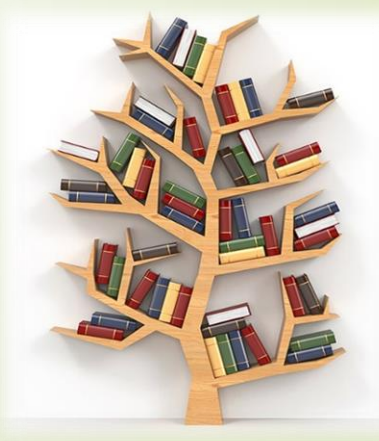

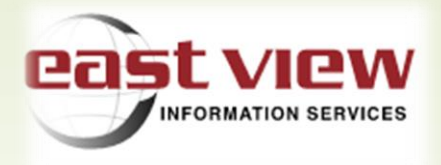

В работе используется единая поисковая строка на стартовой странице <u>https://dlib.eastview.com</u>, поиск ведётся по тематическим коллекциям, указанными на предыдущем слайде. Для отбора необходимо поставить галочку в поле «Выбранные» (в строке «Выбор источников), а затем проставить галочки рядом с названиями коллекций, по которым будет вестись поиск.

| Искать в выбранных базах данных                                                                                                    | 📼 🔍 Выбранные б                                                                                                    | азы данных                                                                            |                                                                                                |                                                  |                                                 |   |
|----------------------------------------------------------------------------------------------------|----------------------------------------------------------------------------------------------------|---------------------------------------------------------------------------------------|------------------------------------------------------------------------------------------------|--------------------------------------------------|-------------------------------------------------|---|
| асширенный поиск                                                                                                    |                                                                                                    |                                                                                       |                                                                                                |                                                  |                                                 |   |
| ) ПЕРИОДИЧЕСКИЕ ИЗДАНИ                                                                                                    | Я (выбрано: 1)                                                                                                    |                                                                                       |                                                                                                |                                                  |                                                 |   |
| ПЕРИОДИЧЕСКИЕ ИЗДАНИ                                                                                                    | Я <i>(выбрано: 1)</i><br>ое обслуживание (UDB-LIB)                                                                                             | Журналы І                                                                             | России по юриспруден                                                                           | ции (орв-с                                       | AW)                                             |   |
| <ul> <li>ПЕРИОДИЧЕСКИЕ ИЗДАНИ</li> <li>Библиотечное дело и информационн</li> <li>Вестники Московского государственн</li> </ul>                                                                                         | Я <i>(выбрано: 1)</i><br>ое обслуживание (UDB-LIB)<br>юго университета (UDB-MGU)                                                               | 🗹 Журналы I<br>🗌 Издания п                                                            | России по юриспруден<br>ю общественным и гум                                                   | іции (UDB-L                                      | AW)<br>IM HAYKAM (UDB-EDU)                      |   |
| <ul> <li>ПЕРИОДИЧЕСКИЕ ИЗДАНИ</li> <li>Библиотечное дело и информационн</li> <li>Вестники Московского государственн</li> <li>Вестники Санкт-Петербургского госуд</li> </ul>                                            | Я <i>(выбрано: 1)</i><br>ое обслуживание (UDB-LIB)<br>юго университета (UDB-MGU)<br>арственного университета (UDB-                             | <ul> <li>Журналы І</li> <li>Издания п</li> <li>Гтатистич</li> </ul>                   | России по юриспруден<br>ю общественным и гум<br>еские издания России                           | іции (UDB-L<br>манитарнь<br>и стран СН           | aw)<br>Im Haykam (udb-edu)<br>HF (udb-stat-rus) | , |
| <ul> <li>ПЕРИОДИЧЕСКИЕ ИЗДАНИ</li> <li>Библиотечное дело и информационн</li> <li>Вестники Московского государственн</li> <li>Вестники Санкт-Петербургского госуд</li> <li>Журналы России по вопросам эконом</li> </ul> | Я <i>(выбрано: 1)</i><br>ое обслуживание (UDB-LIB)<br>юго университета (UDB-MGU)<br>арственного университета (UDB-<br>ики и финансов (UDB-ECO) | <ul> <li>Журналы І</li> <li>Издания п</li> <li>Статистич</li> <li>Централы</li> </ul> | России по юриспруден<br>ю общественным и гум<br>еские издания России<br>ная пресса России (upe | іции (UDB-L<br>манитарнь<br>и стран СН<br>3-СОМ) | aw)<br>ім наукам (udb-edu)<br>НГ (udb-stat-rus) |   |

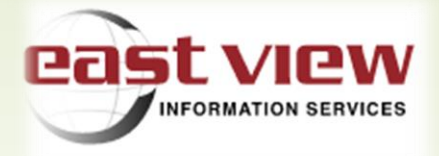

Поиск на стартовой странице возможен с использованием нескольких ключевых слов, логических операторов, с ограничением временных рамок. Для того чтобы воспользоваться «клавишами» логических операторов и календарем, достаточно нажать на клавиатуру, расположенную сразу справа от поисковой строки.

|                                                 | <b>_</b>                 |                      |                                      |
|-------------------------------------------------|--------------------------|----------------------|--------------------------------------|
| государство И право И литература                | 📟 🔍 Во всех базах данн   | ных                  |                                      |
| расширенный поиск                               |                          |                      |                                      |
| Поиск > Результаты поиска > Соврем              | енное право, 2021, № 11  |                      |                                      |
| Продолжить чтение                               | « < 1 из 4100 >          | »                    | государо                             |
|                                                 |                          |                      |                                      |
|                                                 | ное 🔶 Русский 🕜 Помощь 💲 | Заказ статей 🛛 🛛 🛛 🛛 | al'nevostochnyi institut upravleniia |
| государство И право И литература                |                          |                      | <b>Q</b> Во всех базах данных        |
| И ИЛИ НЕ расстояние шаблон* шаблон? точная      | фраза                    | 0                    | все годы                             |
| Транслитерация                                  |                          | 0                    | 01/01/2020                           |
|                                                 |                          |                      | 04/12/2022                           |
| расширенный поиск 🗆 Поиска 🚿 Современное право, | 2021, № 11               |                      |                                      |

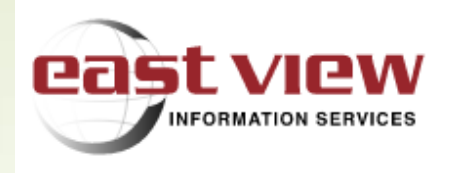

Использование дополнительных функций позволит максимально "сузить" пространство поиска. Информация об использовании логических операторов и других функциях расширенного поискового механизма содержится на слайде "Расширенный поиск«

Результаты простого поиска выводятся на экран в виде перечня статей, содержащих ключевые слова. Для прочтения достаточно "щелкнуть" по нужной статье из перечня. Слово, использованное при поиске, подсвечено в тексте статьи. Автоматическая сортировка результатов поиска происходит по баллам «релевантности

Для того чтобы быстрее работать с результатами поиска, можно поставить галочку в поле «Показать цитаты». С ее помощью вы сможете сразу увидеть, где в найденных статьях встречаются слова, использованные вами при поиске. Заходить и просматривать каждую статью нет необходимости.

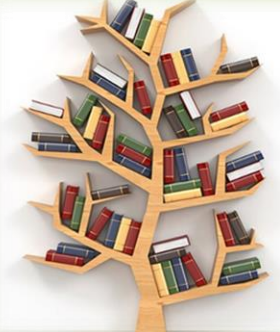

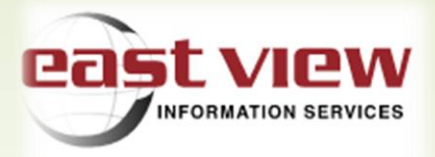

Найдено 15225 совпадений государство И право И литература Произведен поиск по 27 изданию(ям), Временной диапазон: все годы Отсортировано по полю: балл. Чтобы отсортировать данные по убыванию (🗸) или возрастанию (🔺), нажмите на заголовок соответствую колонки 🗍 показать цитаты < 1 3 4 5 6 7 8 9 # название # слов балл автор источник дата 31 Научные труды юристов в Кодан С. В. Российский юридический 2016-12-31 2571 216,6 системе источников изучения журнал истории государства и права 32 2.2 ОСОБЕННОСТИ ОБЫДЕННОЙ  $\square$ Максимов Г. Б. Проблемы экономики и 2013-02-28 2265 216,5 ПРАВОВОЙ ОЦЕНКИ (ВОПРОСЫ юридической практики ТЕОРИИ ГОСУДАРСТВА И ПРАВА) 2 🗹 скрыть цитаты < 1 3 4 # C название автор источник дата  $\square$ Кодан С. В. Российский юридический 2016-12-31 31 Научные труды юристов в системе источников изучения журнал истории государства и права ...Из изложенного следует, что научные труды правоведов являются одним из важнейших историко-юридиче отражающих историческую дей- ствительность в сферах изучения государства и права, истории развития г правовых явлений и институтов, юридической науки и образования. Список литературы Баженова Т. ... Максимов Г. Б.  $\square$ 32 2.2 ОСОБЕННОСТИ ОБЫДЕННОЙ Проблемы экономики и 2013-02-28 ПРАВОВОЙ ОЦЕНКИ (ВОПРОСЫ юридической практики ТЕОРИИ ГОСУДАРСТВА И ПРАВА)

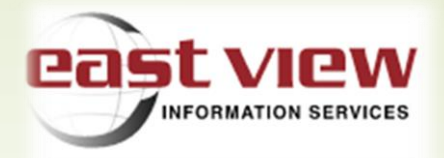

### Расширенный поиск

При расширенном поиске пользователь имеет возможность определить параметры поиска, задать временные рамки и выбрать определенные базы данных.

Поиск по полям

- ✓ поиск по автору;
- ✓ поиск по названию статьи;
- ✓ поиск по названию издания;
- ✓ по наименованию издателя;
- поиск по ключевым словам.

|                                                        |   | 📕 Из( | бранное | P        | усский   | ? Помощ  | њ 💲 3.      | аказ статей | DIL | Dal'nevostochnyi | institut upravle |
|--------------------------------------------------------|---|-------|---------|----------|----------|----------|-------------|-------------|-----|------------------|------------------|
| Транслитерация                                         |   |       |         |          |          | вирту    | альная клаг | зиатура 📟   |     |                  |                  |
| автор                                                  | ~ |       |         |          |          |          |             | И ~         | •   | все годы         | ~                |
| название статьи                                        | ~ |       |         |          |          |          |             | и ~         | 0   | c dd.mm.yyyy     |                  |
| вся статья                                             | ~ |       |         |          |          |          |             |             |     | по dd.mm.yyyy    | =                |
| автор                                                  |   |       |         |          |          |          |             |             |     |                  |                  |
| вся статья<br>страница<br>издатель<br>название издания |   |       |         |          |          |          |             | lo          |     |                  |                  |
| название статьи<br>Название (транслит)                 |   | и или | HE pa   | сстояние | шаблон * | шаблон ? | точная фра  | за          |     | по               | иск сброс        |

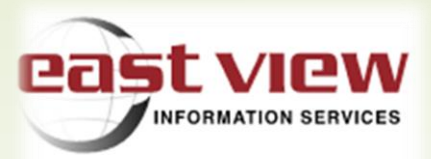

## Расширенный поиск

|                            |   | П Из  | збранное | F        | Русский  | ? Помош  | ць 💲 За     | аказ статей                  | DIU | Dal'nevosto                   | chnyi institi | ut upravlen |
|----------------------------|---|-------|----------|----------|----------|----------|-------------|------------------------------|-----|-------------------------------|---------------|-------------|
| Транслитерация<br>автор    | ~ |       |          |          |          | вирту    | альная клае | зиатура 📟<br>И 🗸             | 0   | все годы                      |               | ~           |
| название статьи вся статья | ~ |       |          |          |          |          |             | и ~<br><mark>или</mark><br>И | 0 [ | c dd.mm.yyyy<br>по dd.mm.yyyy | 1             |             |
|                            |   | и или | HE pa    | сстояние | шаблон * | шаблон ? | точная фраз | 38                           |     |                               | поиск         | сброс       |

Также возможен поиск по сочетанию двух или трех из этих параметров (вариант «И» справа от поисковой строки) или по исключению одного или двух параметров (вариант «ИЛИ» справа от поисковой строки).

В правой части поисковой панели находится поле для определения временного периода поиска. Вы можете задать конкретный период поиска по датам, "с... по..." или же воспользоваться верхним полем для поиска в изданиях текущего дня, за последнюю неделю, последний месяц, последний год и т.д.

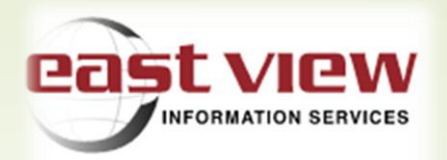

# Логические операторы и их функции

В нижней части поисковой панели расположены «клавиши» логических операторов.

- ✓ Клавиша [Шаблон \*] / поисковый символ \* используется как символ замены любого количества букв в конце слова (при использовании в качестве ключевого выражения [город\*] будут также отобраны статьи со словами "городской", городская, города и т.д.);
- ✓ Клавиша [Шаблон ?] / поисковый символ ? используется как символ замены любой буквы (при поиске по ключевому выражению [р?д] будут также найдены "род", "рад", "ряд");
  - Клавиша [И] / поисковый символ И позволяет вести поиск по нескольким ключевым словам, (между словами необходимо поставить знак И; при поиске [президент И дума] будут отобраны статьи, содержащие ОБА слова);
- Клавиша [ИЛИ] / поисковый символ ИЛИ позволяет вести поиск по нескольким ключевым словам, каждое из которых или все они могут присутствовать в результатах поиска;
- ✓ Клавиша [HE] / поисковый символ HE позволяет ограничить поиск только нужными словами, исключив при этом другие варианты, следующие за ключевым словом (при поиске по выражению [президент HE дума] будут найдены статьи, содержащие слово "президент" и не содержащие слово "дума");

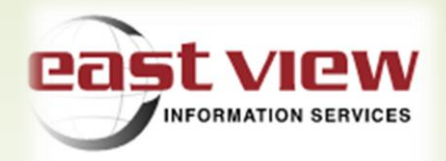

- Клавиша [точная фраза] / поисковый символ "" запрос, заключенный с двух сторон в двойные кавычки ("), выполняется как поиск на точное совпадение фразы.
- Клавиша [расстояние] / поисковый символ ~4 (или любая другая цифра) - позволяет составить запрос с ограничением на расстояние между словами.

#### Советы по поиску

- При поиске автоматически производится морфологический анализ каждого слова из поискового запроса. Пример: архивный (будут найдены также слова: архивных, архивном, и т.д.)
  - Логические запросы формулируются с использованием операторов **И**, **ИЛИ**, **НЕ**. **Пример:** олимпиада **И** Сочи (будут отобраны документы, содержащие оба слова). **Пример:** партия **ИЛИ** фракция (будут выбраны документы, содержащие либо слово партия, либо слово фракция, либо оба слова одновременно). **Пример:** олимпиада **НЕ** 1980 (будут найдены документы, содержащие слово олимпиада и не содержащие слово 1980).
- Запрос, заключенный с двух сторон в двойные кавычки ("), выполняется как поиск на точное совпадение фразы. Примеры: "совет федерации", "парламентская ассамблея совета Европы". Допускается комбинирование фразовых запросов с логическими запросами.

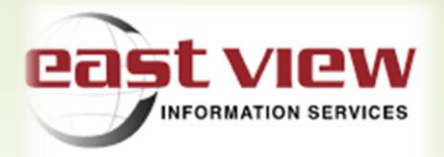

- Для формирования комплексных запросов рекомендуется использовать круглые скобки, обособляя ими отдельные логические конструкции. Пример: (промышленность НЕ Урал\*) И (металлургическая ИЛИ машиностроительная). В этом случае в результатах поиска будут отражаться все материалы, где есть слово «промышленность» в сочетании со словами «металлургическая» и «машиностроительная». При этом те статьи, где наряду со словом «промышленность», упоминается любое слово, начинающееся на «Урал», будут из результатов поиска исключаться.
  - Система поиска не учитывает регистр слов, участвующих в<br/>поисковом запросе. Таким образом,<br/>запросы: Москва и москва будут восприниматься одинаково.
- В данный момент система различает написание буквы ё, поэтому запросы с участием буквы ё лучше формулировать так: Пример: новогодняя (ёлка или елка).

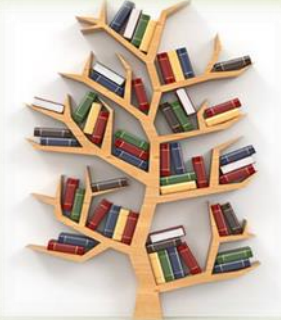

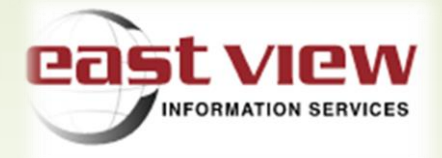

#### Работа с изданием

В карточке любого издания, можно ознакомиться с его описанием с указанием глубины архива. В случае выбора конкретного года в поле "Архив", открывается полный перечень номеров издания за этот год.

| АРХИВ        | ГОСУДАРСТВО И                                                                             | ΠΡΑΒΟ                                                                                            | 0                                       |
|--------------|-------------------------------------------------------------------------------------------|--------------------------------------------------------------------------------------------------|-----------------------------------------|
| 2022         | Научный журнал, посвященны<br>юриспруденции и государстве<br>конститиции и гахонолательст | й теоретическим исследованиям в области<br>нного права. Публикует материалы по вопросам<br>ва РФ | ГОСУДАРСТВО<br>И ПРАВО<br>State and Law |
| 2021<br>2020 | ISSN                                                                                      | 0132-0769                                                                                        |                                         |
| 2019         | Язык                                                                                      | Русский                                                                                          | andra<br>Thinaine Things                |
|              | Периодичность                                                                             | Ежемесячно (12 / год)                                                                            |                                         |
| 2018         | Город                                                                                     | Москва                                                                                           |                                         |
| 2017         | Страна                                                                                    | Россия                                                                                           |                                         |
|              | Издатель                                                                                  | Интеграция: Образование и Наука                                                                  |                                         |
| 2016         | Год первого издания                                                                       | 1927                                                                                             |                                         |
| 2015         | Формат данных                                                                             | PDF                                                                                              |                                         |
|              | Глубина архива                                                                            | январь, 2000                                                                                     |                                         |
| 2014         | Полное количество статей                                                                  | 5437                                                                                             |                                         |
| 2013         | Постоянный адрес издания                                                                  | https://dlib.eastview.com/browse/publication/509                                                 |                                         |

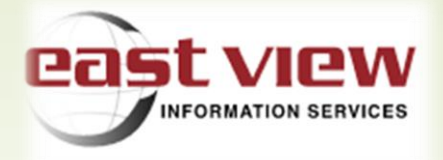

#### Работа с изданием

Результаты поиска выводятся на экран в виде перечня статей. Для прочтения достаточно "щелкнуть" по нужной статье из перечня. Текст доступен в «полном формате». Поставив галочки в поле рядом с названием статьи, вы сможете добавить ее в раздел «Избранное». Для этого нужно нажать на появившийся вверху (под поисковой строкой) раздел «Выбранные документы» и далее - «Добавить в избранное». Добавление в «Избранное» позволяет быстро скачать или распечатать выбранные статьи.

| / | Произведен поиск по <b>460 изданию(ям)</b> , Временной диапазон: все годы<br>Отсортировано по полю: балл. Чтобы отсортировать данные по убыванию(▼) или возрастанию(▲), нажмите на заголовок соответствующей<br>колонки |      |       |                                                           |                                 |                     |            |        |                       |           |  |
|---|----------------------------------------------------------------------------------------------------|------|-------|-----------------------------------------------------------|---------------------------------|---------------------|------------|--------|-----------------------|-----------|--|
|   | _ r                                                                                                    | пока | азаті | ь цитаты                                                  |                                 |                     | 1 2 3 4    | 5 6 7  | 8 9 10 >              |           |  |
|   |                                                                                                    |      | #     | название                                                  | автор                           | источник            | дата       | # слов | балл 🕶                |           |  |
|   |                                                                                                    | ×    | 1     | ГОСУДАРСТВО                                               | Александр СЕКАЦКИЙ              | Нева                | 2015-05-31 | 10532  | 517,9<br>→ Лобавить в | избранное |  |
|   |                                                                                                    | *    | Z     | ГОСУДАРСТВО                                               | Александр СЕКАЦКИЙ              | Нева                | 2015-06-30 | 11688  | 517,8                 |           |  |
|   |                                                                                                    | *    | 3     | ПРАВО И ГОСУДАРСТВО                                       | Людмила КУЛИКОВА                | Библиотечное дело   | 2005-01-31 | 2655   | 482,9                 |           |  |
|   |                                                                                                    |      | 4     | НАУЧНЫЕ СООБЩЕНИЯ.<br>ГЛОБАЛИЗАЦИЯ, ГОСУДАРСТВО,<br>ПРАВО | Г. И. ИВАНЕЦ, В. И.<br>ЧЕРВОНЮК | Государство и право | 2003-08-31 | 5735   | 422,6                 |           |  |

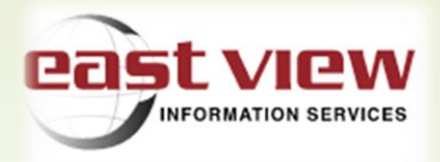

# Работа с изданием

Для просмотра содержания другого номера этого же издания или для выбора нового издания необходимо вернуться к общему тематическому списку коллекций, использовав для этого соответствующее звено ссылки вверху страницы. Представлено в виде - [Все источники > ( Название базы данных) > Название издания > Год > Номер].

Спасибо за внимание!

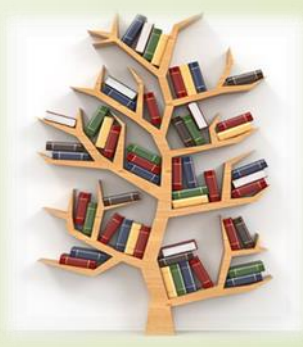

https://dlib.eastview.com